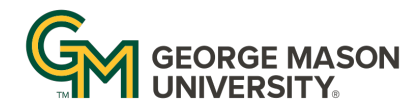

# OFFICE OF INSTITUTIONAL EFFECTIVENESS AND PLANNING

## Quick Start Guide to Viewing Academic Assessment Feedback in Nuventive

### **Access Nuventive**

- 1. Log in to <u>solutions.nuventive.com</u> using your Mason NetID username and password
- 2. Once logged in you will be automatically taken to your programs Home Page
- 3. If you oversee multiple programs you can access the organization drop down menu in the middle of the screen to switch programs
- 4. To navigate within Nuventive, use the hamburger menu icon (three horizontal lines) on the top left of the page to see different options

## View Feedback via the Assessment Feedback Report

- 1. Select the hamburger menu icon in the top left and click to expand *Program Assessment Plan & Results*, then choose *Program Assessment Feedback Report*
- 2. Select the *Assessment Feedback Report* in the right-hand panel of the page to generate your report
- 3. Use the *Annual Assessment Feedback* dropdown to choose the year(s) you want to see feedback for and click *Run Report* in the top right corner.
- 4. The report will generate in the right-hand panel. You are also able to download the report from this screen

## View Feedback in the Assessment Feedback Dashboard

- 1. Select the hamburger menu icon in the top left and select *Dashboards*
- 2. Select *Assessment Feedback* tab at the bottom of the screen
- 3. Your assessment feedback will populate in the tables on this page. You can also use the *Assessment Review Year* filter in the top right corner to select specific year(s) to review.
- 4. Select the *Rubric* in the right panel to view the Annual Assessment Rubric used when evaluating your Annual Assessment submission